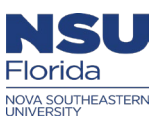

# Ariba OnDemand Delegation Instructions

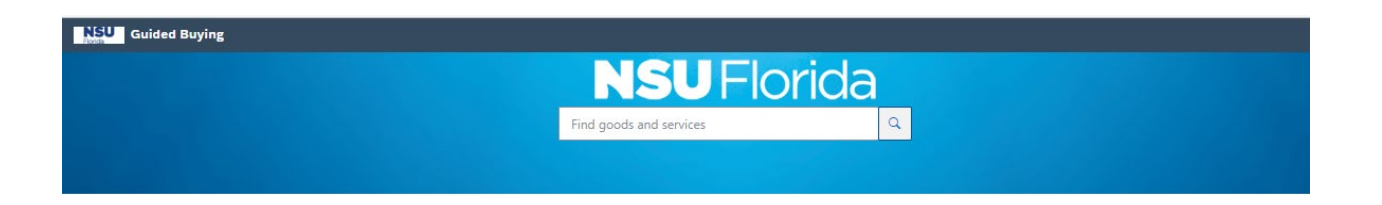

This document is an overview of the delegation process in Ariba OnDemand Guided Buying (GB) and in Buying and Invoicing (B&I)

### The following instructions will be covered in this document:

How to delegate approvals (GB) & Buying and invoicing (B&I)

**Delegation Tips** 

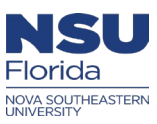

# Login

- Login to Ariba OnDemand through NSU SSO: <u>https://sharklink.nova.edu/</u>
- Then click on the Ariba OnDemand icon in SharkLink:

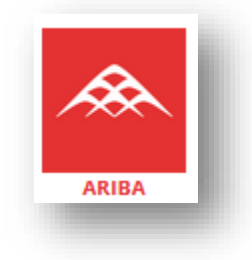

Then "Go to Application"

| SU / Applications / Ariba Menu              |                                                                                                    |
|---------------------------------------------|----------------------------------------------------------------------------------------------------|
| CONCUR TRAVEL AND EXPENSE                   | ARIBA ON-DEMAND                                                                                                    |
| his is the new Travel and Expense platform. | This is the new Ariba. Create and approve requisitions, receive items, and search through the various<br>supplier catalogs. |
|                                             | Ariba Check Request Support                                                                                                 |
|                                             | GO TO APPLICATION                                                                                                    |

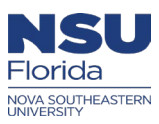

# How to delegate (GB) and (B&I)

#### Step 1:

- > In the top right-hand corner of the screen, click on your initials (Guided Buying)
- > Then select "Delegate authority"

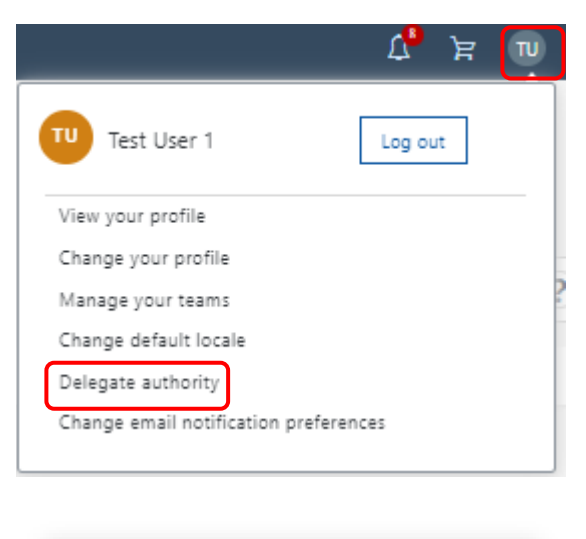

- > In the top right-hand corner of the screen, click on your initials (B&I)
- Then select "Delegate authority"

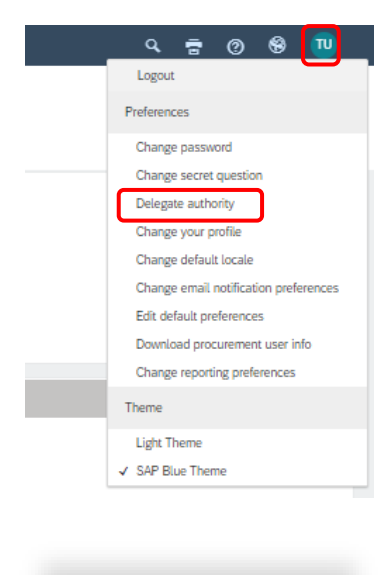

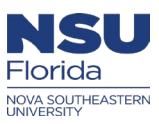

## Step 2:

In the Delegatee field, use the downward arrow to search for more

|                  | Delegatee: *             | ~                                                   |
|------------------|--------------------------|-----------------------------------------------------|
|                  | Delegation Start Date: * | lartinez, Monica                                    |
| 1 Delegate       | Delegation End Date: *   | Search more                                         |
| 2 Approval Flow  | Delegation Reason:       |                                                     |
| 3 Review Changes |                          |                                                     |
|                  | Notification:            | Continue to notify me by email of approval requests |
|                  |                          |                                                     |

## Step 3:

- Type in the name of the Ariba User you are requesting to delegate your Ariba approval queue to
- "Select" the Ariba User and click "Done"

Choose Value for Delegatee

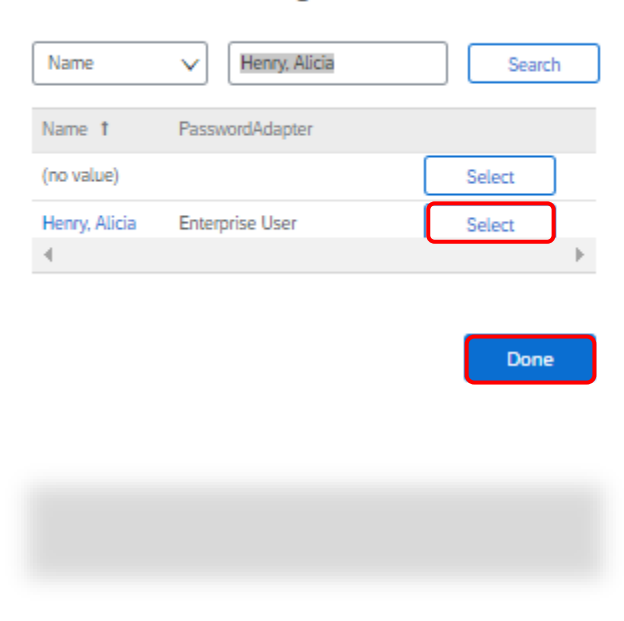

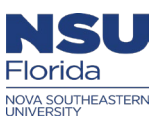

### Step 4:

- > Use the calendar to select the delegation start and end date.
- > Also, select the time the delegation will begin and end
- > Provide a delegation reason for your supervisor when the request is received
- ➤ Additionally, the Ariba user has the option to check <sup>I</sup> the notification box to continue to receive Ariba email approval while the delegation is active
- Click "Next"

|                  | Delegatee: *             | Henry, Alicia             | ←                          |
|------------------|--------------------------|---------------------------|----------------------------|
| 1 Delegate       | Delegation Start Date: * | 6/20/2023                 | 12:00 AM 🕒 🔶               |
|                  | Delegation End Date: *   | 6/23/2023                 | 11:59 PM 🕒 🗲               |
| 2 Approval Flow  | Delegation Reason:       | Out of office on vacation |                            |
| 3 Review Changes |                          |                           |                            |
|                  | Notification:            | Continue to notify me by  | email of approval requests |

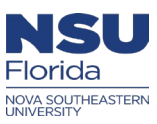

## Step 5:

- > The next screen, you will see an approval flow with your supervisor's approval queue
- Click "Next"

| Delegate Authority | UP244: Test User 1                                                                                                    |                            | Prev Next Exit |  |
|--------------------|----------------------------------------------------------------------------------------------------|----------------------------|----------------|--|
| 1 Delegate         | Review the approvers assigned to review the request. Add and delete approvers as necessary, depending on your permissions.<br>Approval Flow - User Profile |                            |                |  |
| Approval Flow      | Submitted                                                                                                    | Pending<br>Taylor, Michael |                |  |
| 3 Review Changes   |                                                                                                    |                            |                |  |
|                    |                                                                                                    |                            |                |  |

#### Step 6:

- In the last screen, you will review the changes before it's submitted to your supervisor for approval
- > Then, click **"Submit"**

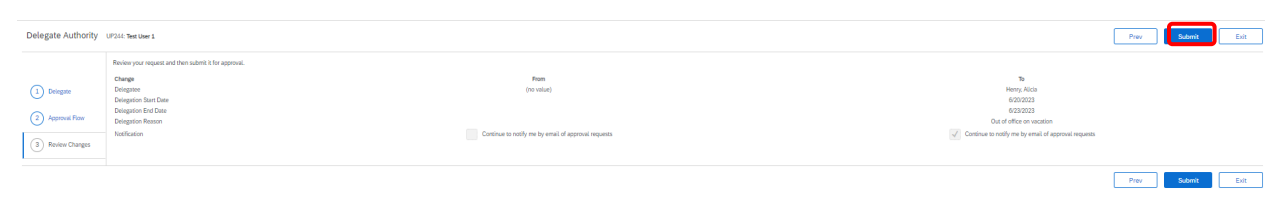

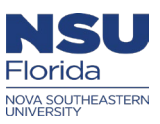

# **Delegation Tips:**

- Delegation request should be completed when the Ariba user is scheduled out of the office
- Delegation requests are only active after the Ariba user's supervisor has approved it
- Delegation should not be completed when an Ariba user is no longer employed with the University